# Modul "Inspektions- und Serviceerinnerung"

Mit diesem optionalen Modul können Sie:

- Kunden an die Durchführung der Erstinspektion erinnern
- und Kunden an die jährliche Wartung erinnern

Damit bieten Sie Ihren Kunden einen wertvollen Service und sorgen für eine bessere Werkstattauslastung zu einem für Sie vorteilhaften Zeitpunkt.

## Überblick

Das Modul erreichen Sie über das Menü *Werkstatt* >> *Inspektionserinnerung*. Der Aufbau ist recht selbsterklärend und besteht aus zwei Teilfunktionen:

### 1. Erinnerung an die Erstinspektion

Ermittelt werden alle Fahrzeuge, die in einem bestimmten Zeitraum verkauft wurden und weder eine Erstinspektion noch eine "normale" Inspektion erhalten haben.

Als Grundlage werden Arbeitswerte herangezogen, die Sie vor Nutzung des Moduls in den Einstellungen definieren müssen (siehe Screenshot):

| <u>*</u>                                                                                                    |             |                         |                                     |      |                 |                                                 |                          |           |             | - 🗆              | $\times$ |
|----------------------------------------------------------------------------------------------------|-------------|-------------------------|-------------------------------------|------|-----------------|-------------------------------------------------|--------------------------|-----------|-------------|------------------|----------|
| Inspektionserinnerung                                                                                                    |             |                         |                                     | ren  |                 | Hinterlegen der relevanten<br>Arbeitswerte (AW) |                          |           |             | ¢                |          |
| Erstinspektion Service/Wartung                                                                                                    |             |                         |                                     |      |                 |                                                 |                          |           |             |                  |          |
| Alle Kundenfahrzeuge ermittan, die vor mind. 2 💌 Monaten und max. 12 💌 Monaten gekauft wurden und noch keine Erstinspektion erhalten haben. |             |                         |                                     |      |                 |                                                 |                          |           |             |                  |          |
|                                                                                                    | Bereits     | annerte Kunden ausblend | den Filter:                         |      |                 |                                                 | Einzelversand            |           | Aktuali     | sieren           |          |
|                                                                                                    | FID         | Fahrzeugtyp             | Fahrzeug                            |      | Kaufdatum       | Kdnr                                            | Kunde                    | Mail      | SMS         | Zuletzt erinnert |          |
|                                                                                                    | <u>2506</u> | Nabenschaltung          | Utopia Kranich                      |      | <u>14.02.18</u> | <u>4690</u>                                     |                          |           |             |                  |          |
|                                                                                                    | <u>2623</u> | Nabenschaltung          | Idworx Easy Rohler                  |      | <u>31.01.18</u> | <u>1467</u>                                     |                          |           | <b>9</b> 19 |                  | =        |
|                                                                                                    | <u>1010</u> | (Liege-)Dreirad         | Hase Spezialräder Lepus Comfort     |      | <u>19.12.17</u> | 4607                                            |                          |           |             |                  | H        |
|                                                                                                    | 1011        | (Liege-)Dreirad         | Hase Spezialräder Klimax 2K         |      | 20.12.17        | 4661                                            |                          |           | SHS         |                  |          |
|                                                                                                    | 1014        | Liegerad                | Hase Spezialräder Kettwiesel AL     |      | <u>07.11.17</u> | 4620                                            |                          | $\square$ | SHS         |                  |          |
|                                                                                                    | 3842        | Nabenschaltung          | Velotraum K-2                       |      | 08.02.18        | <u>4189</u>                                     |                          |           | SHS         |                  |          |
|                                                                                                    | 3844        | Nabenschaltung          | Velotraum VT500 / Cross 70          | 05 E | 04.11.17        | 4616                                            |                          | $\square$ | SHS         |                  |          |
|                                                                                                    | 3868        | E-Bike / Pedelec        | Riese & Müller Delite II            |      | 27.11.17        | 3427                                            |                          |           | SHS         |                  |          |
|                                                                                                    | 4146        | E-Bike / Pedelec        | Riese & Müller Delite II            |      | 05.07.18        | 3454                                            |                          |           | SHS         |                  | 1        |
|                                                                                                    | 4177        | Faltrad                 | Brompton S3L                        |      | 04.10.17        | 4578                                            |                          |           |             |                  |          |
|                                                                                                    | 4205        | Therapiedreirad         | Hase Spezialräder Trix Hilfsmitte   |      | 04.07.18        | 878                                             | Maaaanvaraand            |           |             |                  |          |
|                                                                                                    | 4221        | Nabenschaltung          | Idworx Easy Rohler Evo<br>Flyer T12 |      | 29.11.17        | 4643                                            | wassenversand            |           | <b>SH</b> S |                  |          |
|                                                                                                    | 4237        | E-Bike / Pedelec        |                                     |      | 17.11.17        | 4632                                            |                          |           | SHS         |                  | Ţ        |
|                                                                                                    |             | 1                       |                                     |      |                 |                                                 |                          |           |             | 1                |          |
| Anzahl der Treffer: 93                                                                                                    |             |                         |                                     |      | ок              | Mailver                                         | sand an markierte Kunden | SMS-Ve    | rsand an    | markierte Kund   | len      |

Tipp: Durch Klick auf die blau hinterlegten Texte der FID, des Kaufdatums und der Kundennummer können Fahrzeuge, Vorgänge und Kunden direkt aufgerufen werden.

#### 2. Erinnerung an die Jahresinspektion/Wartung

Diese Teilfunktion ist sehr ähnlich aufgebaut, ermittelt jedoch auf Grundlage der erstellten Werkstattaufträge alle Kundenfahrzeuge, die für die jährliche Wartung in Frage kommen. Wichtig: Es gibt eine Eingangsvoraussetzung. Das Fahrzeug muss entweder bei Ihnen gekauft worden sein oder zumindest 1x in der Vergangenheit zur Inspektion/Wartung in Ihrer Werkstatt gewesen sein. Damit möchten wir die Trefferquote erhöhen und nicht jeden Durchreisenden mit einer Schlauchreparatur mit einem Hinweis auf die Jahresinspektion belästigen.

| ے<br>Inspe                                                                                           | ektionserinnerur | ng                      |                             |                   |      |       |      |     | - 0             | × |
|----------------------------------------------------------------------------------------------------|------------------|-------------------------|-----------------------------|-------------------|------|-------|------|-----|-----------------|---|
| Erstinspekti                                                                                         | on Service/Wartu | S                       | ortieren                    | durch Klick au    | ıf   |       |      |     |                 |   |
| Alle Kundenfahrzeuge ermitteln, die seit mind. 12 💌 Monaten keine Inspektion/Wartung erhalten haben. |                  |                         |                             |                   |      |       |      |     |                 |   |
| Bereits erinnerte Kunden ausblenden Filter:                                                          |                  |                         |                             |                   |      |       |      |     |                 |   |
| FID                                                                                                  | Fahrzeugtyp      | Fahrzeug                | Letzter Werkstattaufenthalt | Letzte Inspektion | Kdnr | Kunde | Mail | SMS | Zuletzt erinner | t |
| ✓ <u>1094</u>                                                                                        | Nabenschaltung   | Riese & Müller Avenue   | 18.06.13                    | 05.08.11          | 3904 |       |      | SHS |                 |   |
| ✓ <u>1097</u>                                                                                        | Nabenschaltung   | Utopia Roadster         | 20.08.14                    | 20.08.14          | 11   |       |      | SHS |                 |   |
| ✓ 1098                                                                                               | (Liege-)Dreirad  | HP Velotechnik Scorpion | 22.07.16                    | 22.07.16          | 12   |       |      |     |                 | 1 |
| ✓ <u>1099</u>                                                                                        | Kettenschaltung  | Hercules Bermuda        | 17.03.16                    | 17.03.16          | 576  |       |      | SHS |                 | 1 |
| ✓ <u>1100</u>                                                                                        | Kettenschaltung  | Hercules Bermuda        | 06.02.14                    | 06.02.14          | 13   |       |      |     |                 | 1 |
| ✓ <u>1106</u>                                                                                        | Nabenschaltung   | Utopia Silbermöwe       | 15.07.16                    | 15.07.16          | 20   |       |      |     |                 | 1 |
| ✓ <u>1109</u>                                                                                        | Kettenschaltung  | Koga Miyata Signature   | 08.06.12                    | 31.03.11          | 25   |       |      |     |                 | 1 |
| ✓ <u>1110</u>                                                                                        | Nabenschaltung   | Idworx Easy Rohler      | 02.02.17                    | 02.02.17          | 26   |       |      | SHS |                 | 1 |
| ✓ <u>1118</u>                                                                                        | Nabenschaltung   | Hercules City X         | 29.05.15                    | 05.04.13          | 36   |       |      |     |                 | 1 |
| ✓ <u>1121</u>                                                                                        | Kettenschaltung  | Porsche Bike ST         | 20.03.15                    | 20.03.15          | 39   |       |      |     |                 | 1 |
| 1122                                                                                                 | Nabenschaltung   | Idworx Easy Rohler      | 09.04.15                    | 12.03.15          | 39   |       |      |     |                 | 1 |
| 1123                                                                                                 | Nabenschaltung   | Hercules City X 7       | 26.03.14                    | 26.03.14          | 40   |       |      |     |                 | 1 |
| 1124                                                                                                 | Nabenschaltung   | Hercules Estrella       | 21.09.12                    | 21.09.12          | 41   |       |      |     |                 | - |
| Anzahl der Treffer: 1345 OK Mailversand an markierte Kunden SMS-Versand an markierte Kunden          |                  |                         |                             |                   |      |       |      |     |                 |   |

Tipp: Sie können neben dem Nutzen der Sortierfunktion auch die gesamte Liste filtern. Geben Sie dazu einfach einen Filterbegriff ins Suchfeld ein. Zum Beispiel "Riese & Müller".

#### Update 04-2020

- Hat der Kunde der Werbung per Mail und/oder SMS nicht zugestimmt (DSGVO), dann wird ein Warnsymbol eingeblendet:
  - Mail SMS
- Für eine einfach telefonische Benachrichtigung wird nun auch die Rufnummer direkt angezeigt
- Ab sofort haben Sie auch die Möglichkeit, die ausgewählten Einträge der Liste in Excel zu exportieren (Export-Button rechts unten)

#### Grundkonfiguration

Durch Anklicken des Einstellungssymbols in der rechten oberen Ecke können Sie Ihre relevanten Arbeitswerte hinterlegen:

| 4     | ×                                                                          |  |  |  |  |  |  |
|-------|----------------------------------------------------------------------------|--|--|--|--|--|--|
| \$    | Inspektion/Service-AW                                                      |  |  |  |  |  |  |
| Ersti | nspektion:                                                                 |  |  |  |  |  |  |
|       | AW                                                                         |  |  |  |  |  |  |
| ×     | Erstinspektion Fahrrad (Wert EUR 82,80 ). Kostenfrei für Neuradkunden      |  |  |  |  |  |  |
| ×     | Erstinspektion Pedelec (Wert EUR 103,50 ). Inklusive Softwareupdate, Syste |  |  |  |  |  |  |
| ×     | Erstinspektion Therapiedreirad (Wert EUR 112,50, ). Kostenfrei für Neuradk |  |  |  |  |  |  |
|       |                                                                            |  |  |  |  |  |  |
| 4     | Erstinspektion hinzufügen                                                  |  |  |  |  |  |  |
|       |                                                                            |  |  |  |  |  |  |
| Servi | ce:                                                                        |  |  |  |  |  |  |
|       | AW                                                                         |  |  |  |  |  |  |
| ×     | Inspektion                                                                 |  |  |  |  |  |  |
| ×     | VSFWartung (Inspektion)                                                    |  |  |  |  |  |  |
| ×     | VSFWartung Spezialrad (Inspektion)                                         |  |  |  |  |  |  |
|       |                                                                            |  |  |  |  |  |  |
|       |                                                                            |  |  |  |  |  |  |
| 4     | Service hinzufügen                                                         |  |  |  |  |  |  |
|       |                                                                            |  |  |  |  |  |  |
|       | OK Abbrechen                                                               |  |  |  |  |  |  |

#### Erinnerung versenden

Grundsätzlich haben Sie die Wahl zwischen dem Mailversand und dem SMS-Versand.

Achtung: Beim SMS-Versand über einen unserer Anbieter (GTX/SMS77) entstehen pro SMS die üblichen Kosten. Zudem wird ein Text länger 160 Zeichen auf mehrere SMS aufgeteilt.

Durch Anklicken des Mail- oder SMS-Icons hinter dem Kundennamen, bereiten Sie den Versand **nur für diesen Kunden** vor.

Markieren Sie jedoch mehrere Kunden, können Sie auch den **Massenversand** über die Schaltflächen im Fußbereich anstoßen.

In beiden Fällen ist eine Textvorlage nötig, die Sie im nächsten Schritt des Versands anlegen können:

|            |                                                                                                    | ~ |  |  |  |  |  |  |
|------------|----------------------------------------------------------------------------------------------------|---|--|--|--|--|--|--|
| ( <u>گ</u> |                                                                                                    | ~ |  |  |  |  |  |  |
| 🖂 Versar   | nd Mail                                                                                                    |   |  |  |  |  |  |  |
| Kunde:     | Martin MustermannImage: per DuBahnhofstraße 1Image: Signatur einfügen65432 MusterhausenImage: Signatur einfügen                                                                                                    |   |  |  |  |  |  |  |
| Absender:  | support@velocom.de                                                                                                    |   |  |  |  |  |  |  |
| An:        | martin@mustermann.net                                                                                                    |   |  |  |  |  |  |  |
| Betreff:   | Erinnerung an die 1. Inspektion Ihres Haibike SDURO HardSeven SL Betreff und Text der                                                                                                    |   |  |  |  |  |  |  |
|            | Vorlage anpassen                                                                                                    |   |  |  |  |  |  |  |
| Vorlage:   | Erinnerung 1. Inspektion                                                                                                    |   |  |  |  |  |  |  |
| Text:      | Guten Tag Herr Mustermann,                                                                                                    |   |  |  |  |  |  |  |
|            | wir möchten uns bei dieser Gelegenheit noch einmal für den Kauf Ihres Haibike SDURO HardSeven SL<br>bedanken und hoffen, Sie hatten bisher eine schöne Zeit damit. Um alle Vorzüge der Herstellergarantie<br>genießen zu können und möglichst lange Freude an Ihrem Rad zu haben, wollen wir Sie gerne an die<br>anstehende Durchführung der 1. Inspektion erinnern.<br>Vereinbaren Sie dazu einfach einen Termin mit uns. Die 1. Inspektion ist bereits im Kaufpreis enthalten. |   |  |  |  |  |  |  |
|            | Wir freuen uns auf Ihren Besuch                                                                                                    |   |  |  |  |  |  |  |
|            | Anhang: Vorgang wählen Platzhalter ersetzen                                                                                                    |   |  |  |  |  |  |  |
|            | Erläuterung anzeigen                                                                                                    |   |  |  |  |  |  |  |
|            | Senden Abbrechen                                                                                                    |   |  |  |  |  |  |  |

Dem Massenversand ist zudem eine Vorschauliste vorgeschaltet, so dass Sie Gelegenheit haben, alle zu versendenden Erinnerungen vor dem endgültigen Absenden nochmals zu überprüfen.

Bei diesem Modul handelt es sich um ein kostenpflichtiges Zusatzangebot. Sie können es jederzeit bei unserem Support unter <u>support@velocom.de</u> buchen. Zu den Preislisten: <u>https://www.velo-port.de/preislisten.html</u>